## Лабораторная работа № 10 (компьютерная) Моделирование броуновского движения<sup>1</sup>

| Выполнил студент _ |             |
|--------------------|-------------|
| Факультет          | курс группа |
| Проверил           |             |
| Показания сняты    |             |
| Зачтено            |             |
|                    |             |

Цель работы: Изучение движения броуновской частицы, определение постоянной Больцмана.

**Оборудование:** компьютер с ОС WINDOWS (XP-10), программный продукт «Brown.exe», Microsoft Excel версии 2003-2016 и старше.

| 🎉 Броуновское движение       |              | Barrow Pro            |      |      |                                |  |
|------------------------------|--------------|-----------------------|------|------|--------------------------------|--|
| Меню Справка                 |              |                       |      |      |                                |  |
| О программе<br>С чего начать | 3a           | дание начальных услов | вий: |      |                                |  |
| Температура: 500             | K            | Вязкость среды:       | 1e-3 | Па-с | Масштаб: 5                     |  |
| Радиус частицы: 0,35         | MKM          | Время регистрации:    | 5    | с    | Количество<br>перемещений: 129 |  |
|                              | Рабочее поле |                       |      |      |                                |  |
| Построить                    |              |                       |      |      |                                |  |
| Очистить                     |              | ٠                     |      | AK   |                                |  |
| Запись в файл                |              |                       |      |      |                                |  |
| Выход                        |              |                       |      |      |                                |  |
| ×                            |              | III.                  |      |      |                                |  |

Теоретическое введение, контрольные вопросы, литература (см. лабораторная работа №10) на странице лабораторного практикума URL: https://tsput.ru/res/fizika/for\_phys\_9.htm.

<sup>&</sup>lt;sup>1</sup> Работа подготовлена в рамках выполнения ВКР студенткой группы 5 «Д» факультета МФиИ Лудановой Александрой Александровной. Научный руководитель Грибков А. И. 2009 год. С изменениями 2022 г.

## Порядок выполнения работы

- 1. Подготовьте компьютер к работе: включите в сеть; введите пароль.
- 2. Скачайте архив с программой со страницы виртуального лабораторного практикума. URL: https://tsput.ru/res/fizika/for\_phys\_10.htm.
- 3. Распакуйте содержимое архива в любую пустую папку.
- 4. Запустите исполняемый файл «Brown.exe».
- 5. Рассмотрите составляющие интерфейса модели. Обратите внимание на активные элементы управления работой модели. (По ячейкам ввода данных можно перемещаться нажатием "Enter" на клавиатуре).
- 6. При вводе значения в окно редактирования «радиус частицы» используйте запятую. Размер броуновской частицы должен быть во много раз меньше размера поля, в котором она движется.
- 7. Пронаблюдайте движение броуновской частицы с установленными параметрами. Для этого:
  - 7.1. нажмите на кнопку «Построить»;
  - 7.2. нажмите кнопку «Стоп», когда количество перемещений станет равным 10;
  - 7.3. зарисуйте траекторию движения броуновской частицы в тетрадь или сделайте скриншот окна программы.
- 8. Проведите моделирование броуновского движения:
  - 8.1. пылинки в воздухе при трёх различных температурах;
  - 8.2. броуновской частицы в жидкости при трёх различных температурах.

(Необходимые параметры взять из справочника «Таблицы физических величин». Количество перемещений броуновской частицы уточните у преподавателя. Давление воздуха принять равным нормальному атмосферному давлению.)

- 9. Результаты каждого эксперимента сохраните в отдельных файлах. Для этого:
  - 9.1. убедитесь в том, что количество перемещений равно заданному преподавателем значению;
  - 9.2. нажмите кнопку «Стоп»;
  - 9.3. нажмите кнопку «Записать в файл». В раскрывшемся окне выберите <буква диска>:\Work\..\<ваша папка>\<Имя файла>. Например, назовите «Пылинка\_373К», или «Частица\_273К», где слово указывает на вид частицы, а число на температуру в кельвинах.
  - 9.4. нажмите «Сохранить».
- 10. Откройте папку, в которой вы сохранили результаты с помощью Microsoft Office Word или Текстового редактора WordPad(MFC) в зависимости от

версии операционной системы компьютера. Перенесите данные из файла в таблицу Microsoft Office Excel.  $r_i^2$ , MKM<sup>2</sup>

Ν

11. Исходя из формулы

$$\left\langle r^{2}\right\rangle = \frac{kT}{\pi\eta a}\Delta t,$$

Рассчитайте постоянную Больцмана. Смысл величин, входящих в формулу, смотрите описании реальной В лабораторной работы. URL: https://tsput.ru/res/fizika/for\_phys\_9.htm.

- 12. Сравните получившееся значение С табличным.
- 13. Повторите расчёты для других экспериментов.
- расчётов 14. Сохраните результаты В тетрадях или файлах для каждого из экспериментов.
- 15. Выполните для одного из экспериментов оценку погрешностей.

$$k = (\_\__\pm\_\_)\cdot 10$$
 Дж/К.  
 $\mathcal{E}_k = \_\__\%$ 

1.
.

2.
.

3.
.

4.
.

5.
.

6.
.

7.
.

8.
.

9.
.

10.
.

$$\alpha = 95\%$$
.

 $N = t_{\alpha N} = t_{\alpha N}$ 

ri, MKM

- 17. Проведите графическое сравнение результатов
- 18. Сформулируйте выводы.